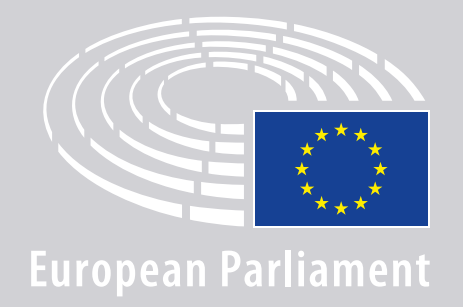

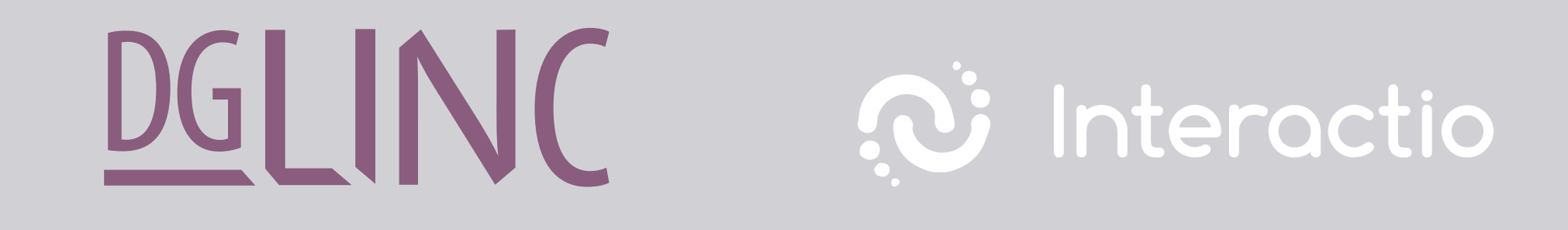

# **KUIDAS ÜHINEDA** MITMEKEELSE VEEBIKOOSOLEKUGA JUHISED SÕNAVÕTJATELE

### VAJALIKUD VAHENDID:

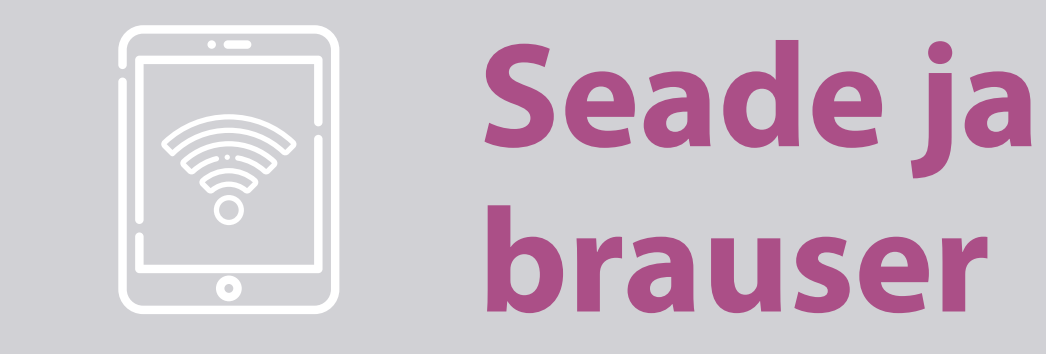

#### Koosolekul osalemiseks on vaja

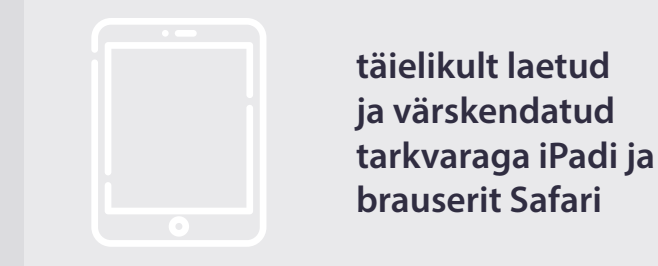

#### VÕI

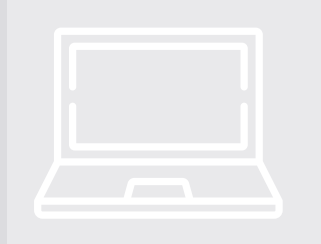

arvutit (võib olla Apple) ja brauserit Chrome (alates versioonist 69).

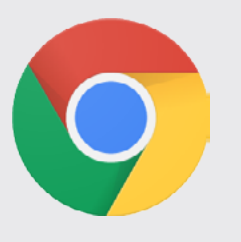

Seadme **aku peab olema kindlasti täis laetud** ja vaja on ka **stabiilset internetiühendust**. Parimal juhul ei ole kasutatavasse WiFi võrku ühendatud **ühtegi teist seadet**. Seadmel peavad olema tehtud kõik **tarkvaravärskendused** ning **taustarakendused tuleb välja lülitada**.

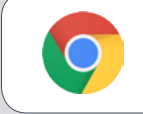

**Download Chrome** 

**NB!** <u>Ärge kasutage</u> mobiiltelefoni. Videovoog ei pruugi sellega töötada.

### VAJALIKUD VAHENDID:

### 2. Kõrvaklapid ja mikrofon

Kasutage kuuldavuse ja helikvaliteedi huvides **juhtmega kõnekomplekti** või **juhtmega kõrvaklappe ja mikrofoni**.

<u>Ei sobi</u> juhtmeta variandid, näiteks AirPods. Need tekitavad tõrkeid ja ühendusprobleeme. Lülitage kindlasti välja ka kõik seadme helimärguanded (saabuvad kirjad jms).

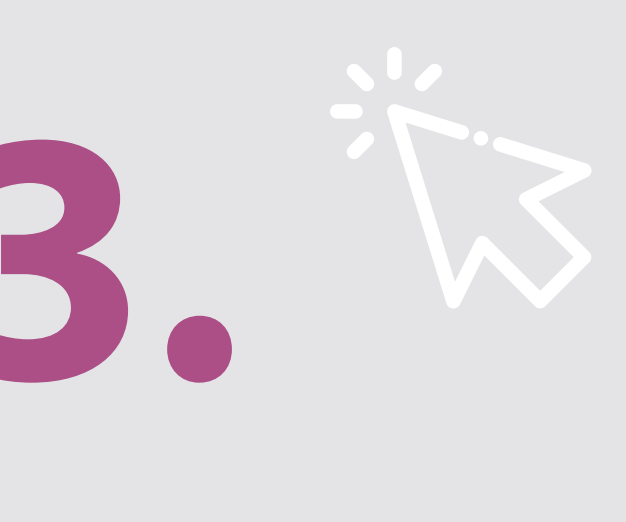

### Korraldaja saadetud koosoleku link

nt: https://panel.interactio.io/join/b7gh6s5l

MEPs (Parlamendiliikmed) peavad kasutama
Participant link (osaleja linki)
Staff & APAs (Personal ja registreeritud assistendid)
peavad kasutama Viewer link (pealtvaataja linki)

## **KOOSOLEKUGA ÜHINEMINE:**

Logige koosolekukeskkonda sisse vähemalt **45 minutit enne koosoleku** algust, et moderaatoritele jääks aega **ühendust kontrollida** ja **ITmeeskond** jõuaks vajaduse korral probleemid lahendada.

### 1. Klõpsake korraldaja saadetud koosoleku lingil.

nt: https://panel.interactio.io/join/b7gh6s5l

 Sisestage oma EP e-posti aadress ja klõpsake NEXT (EDASI).

| Email                           |      |
|---------------------------------|------|
| Firstname.lastname@ep.europa.eu |      |
|                                 |      |
|                                 | NEXT |
|                                 |      |

 Sisestage oma ees- ja perekonnanimi ning klõpsake LET'S GO (ÜHENDA).

| First name |          |
|------------|----------|
| Firstname  |          |
| Last name  |          |
| LASTNAME   |          |
|            |          |
|            | LET'S GO |
|            |          |

# **KOOSOLEKUGA ÜHINEMINE:**

**4.** Valige kaks korda **Allow** (Luba), et ühendada **mikrofon** ja **kaamera**.

**Tähtis samm**, selleks et koosolekul sõna võtta!

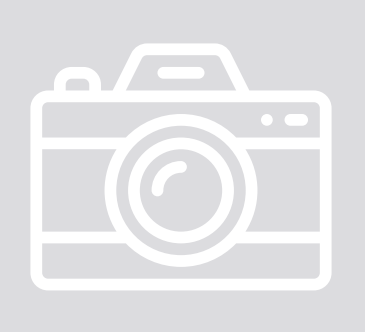

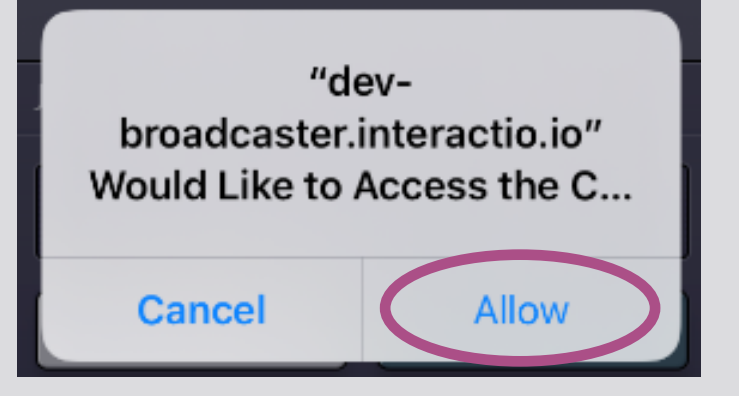

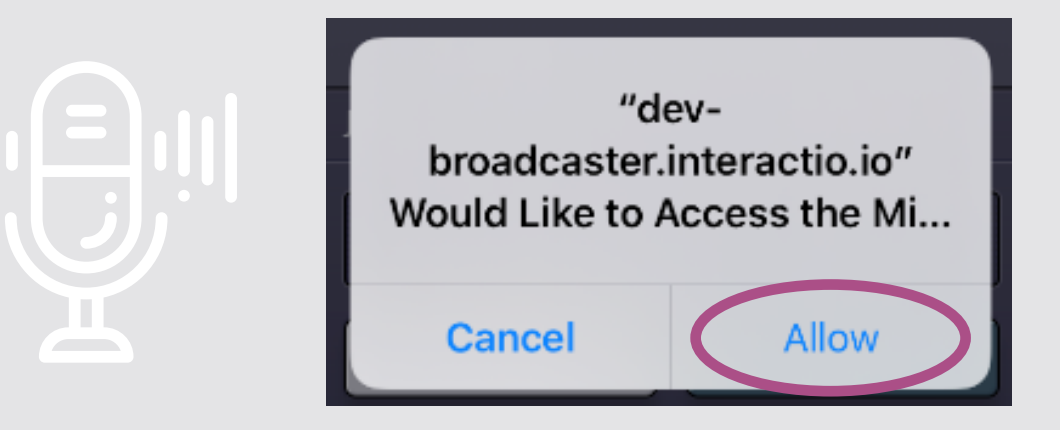

#### 5. Klõpsake Join (Ühine).

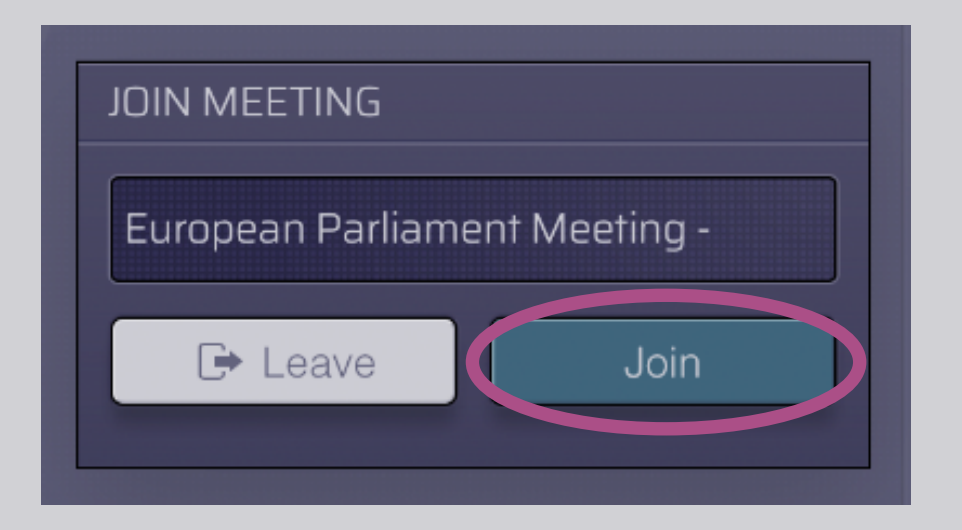

#### 6. Oletegi koosolekuga ühinenud!

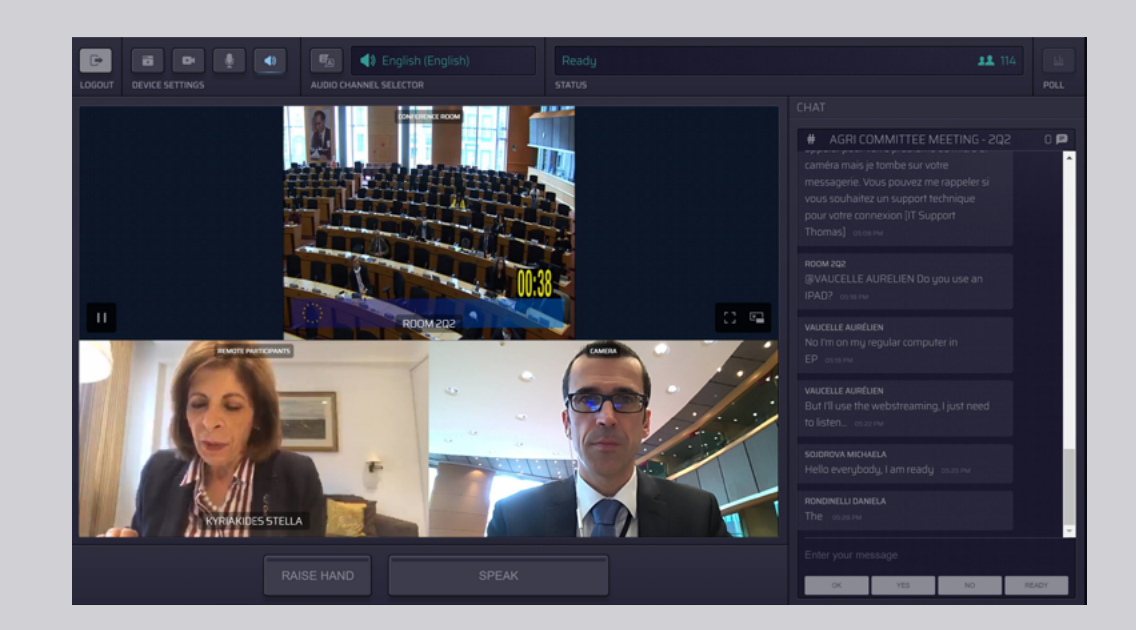

### KOOSOLEKU AKEN NÄEB VÄLJA NII:

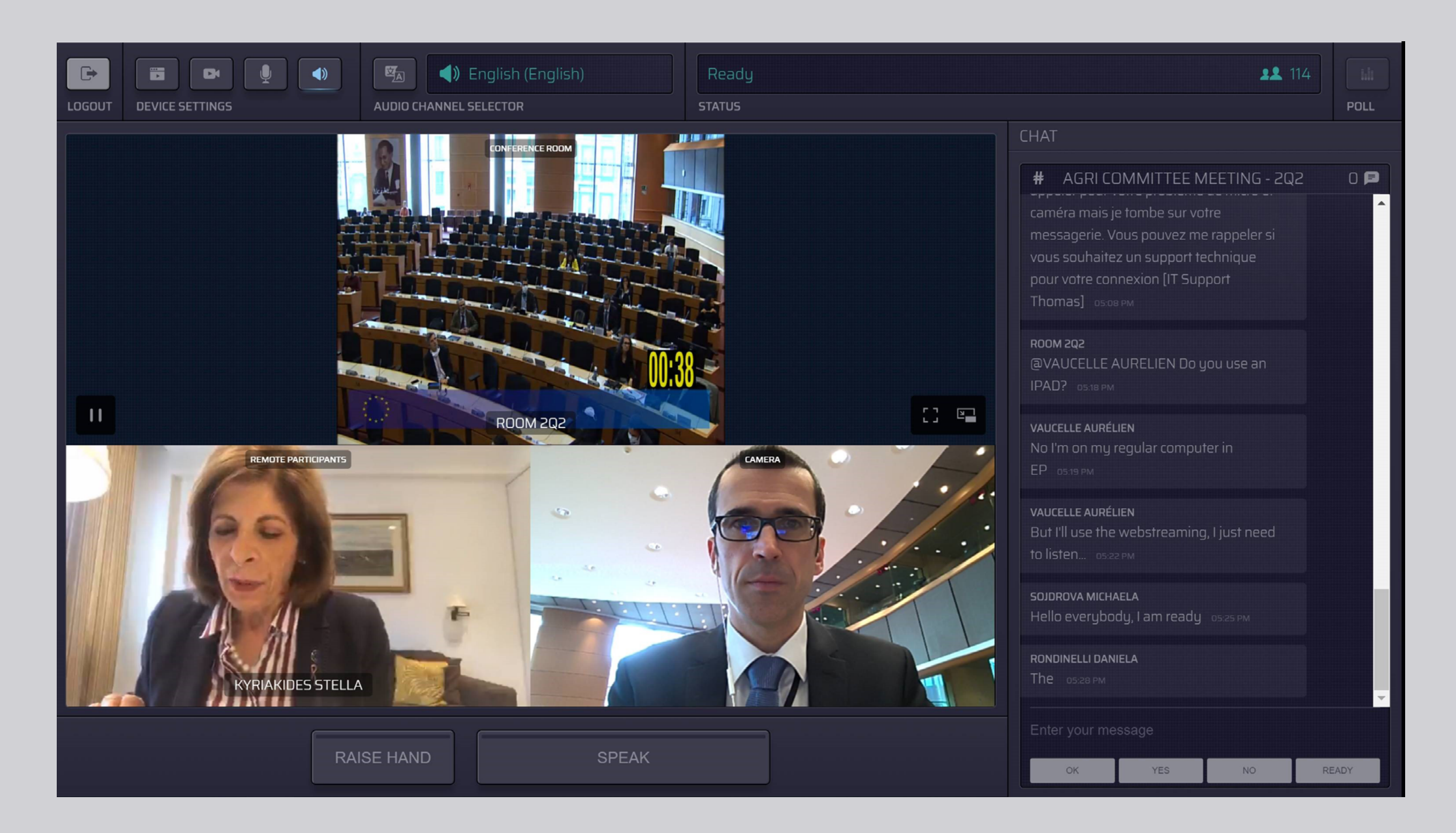

### **KEELE VALIMINE:**

#### 1. Klõpsake lahtril Audio Channel Selector

(Kanalivalik), et valida keel, milles koosolekut jälgida. Kuvatakse kõik keeled, millesse suulist tõlget pakutakse.

#### 2. Valige sobiv keel.

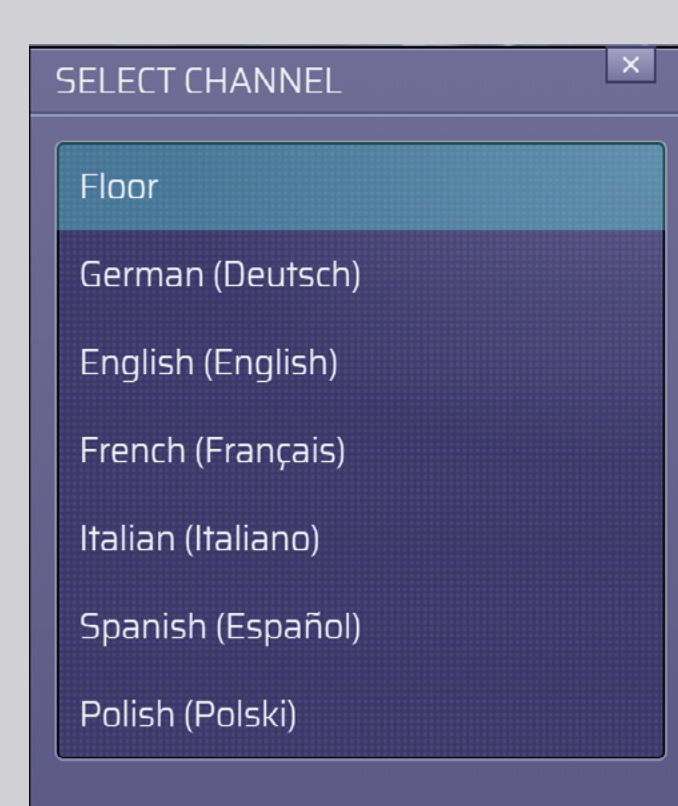

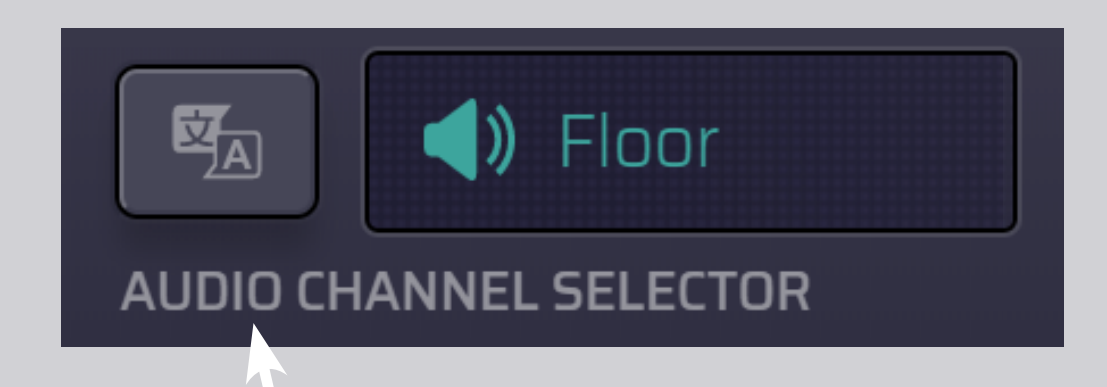

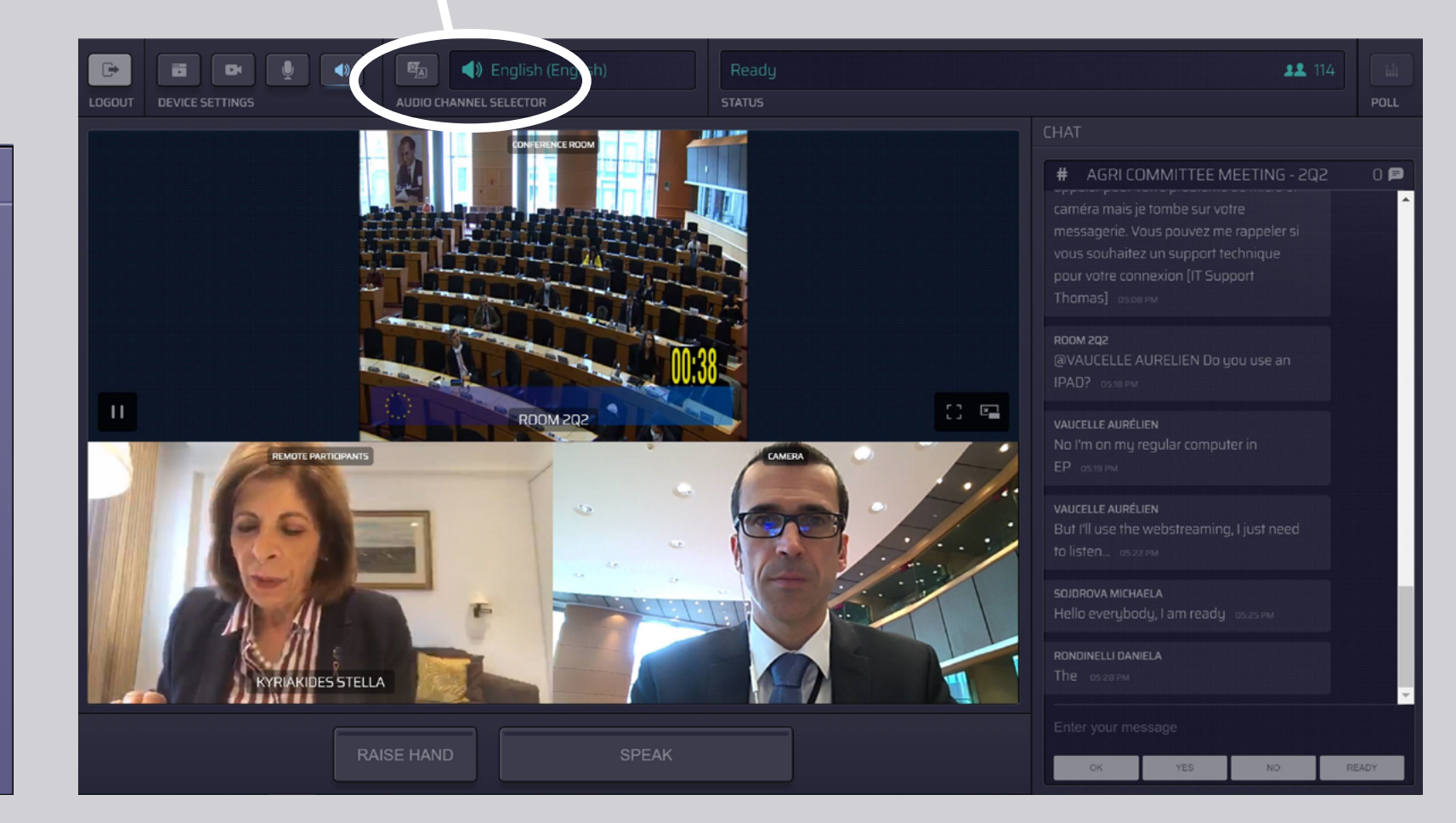

# **KUIDAS SÕNA VÕTTA?**

 Moderaatorile kõnelemissoovist teatamiseks tuleb klõpsata nupul RAISE HAND (TÕSTA KÄSI). Kui süttib kollane märgutuli, on kõnelemissoov koosoleku juhatajale näha.

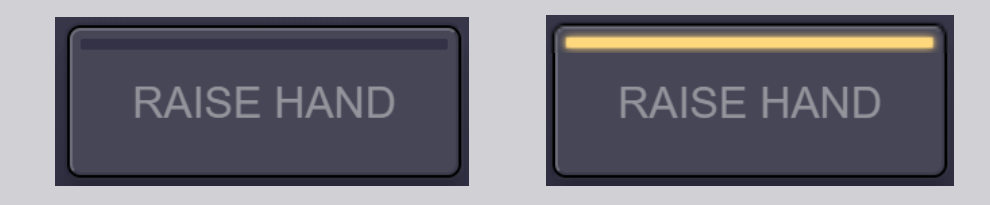

- 2. Oodake kõnelemiseks moderaatori / koosoleku juhataja luba.
- **3.** Kui **moderaator annab teile sõna**, muutub nupp **SPEAK** (RÄÄGI) siniseks.

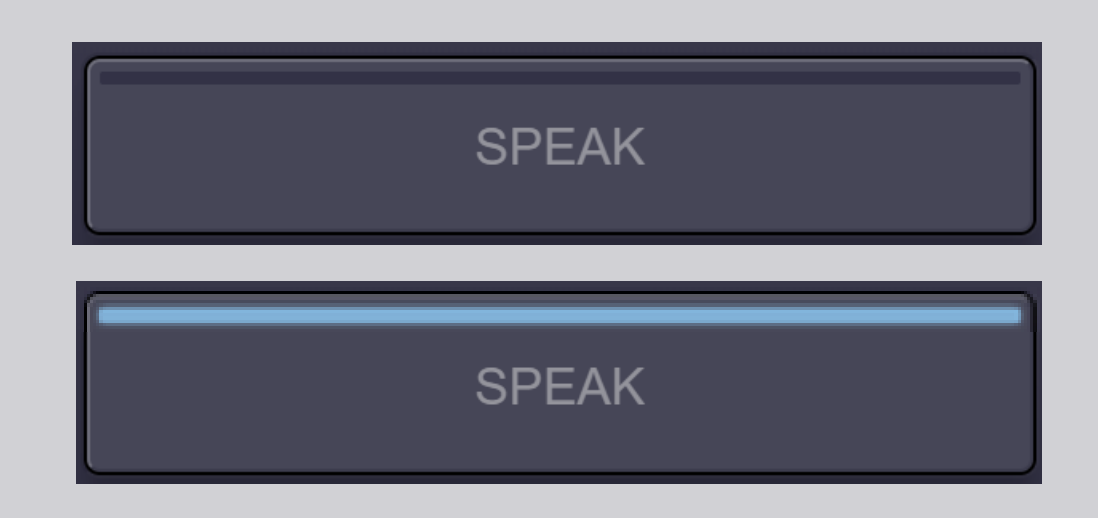

4. Klõpsake ühe korra nupul SPEAK ning oodake, teid ühendatakse 3 sekundi jooksul. Kui nupp SPEAK muutub punaseks, on teid esiplaanis näha nii koosolekuruumi ekraanil kui ka teiste osalejate seadmetes.

SPEAK

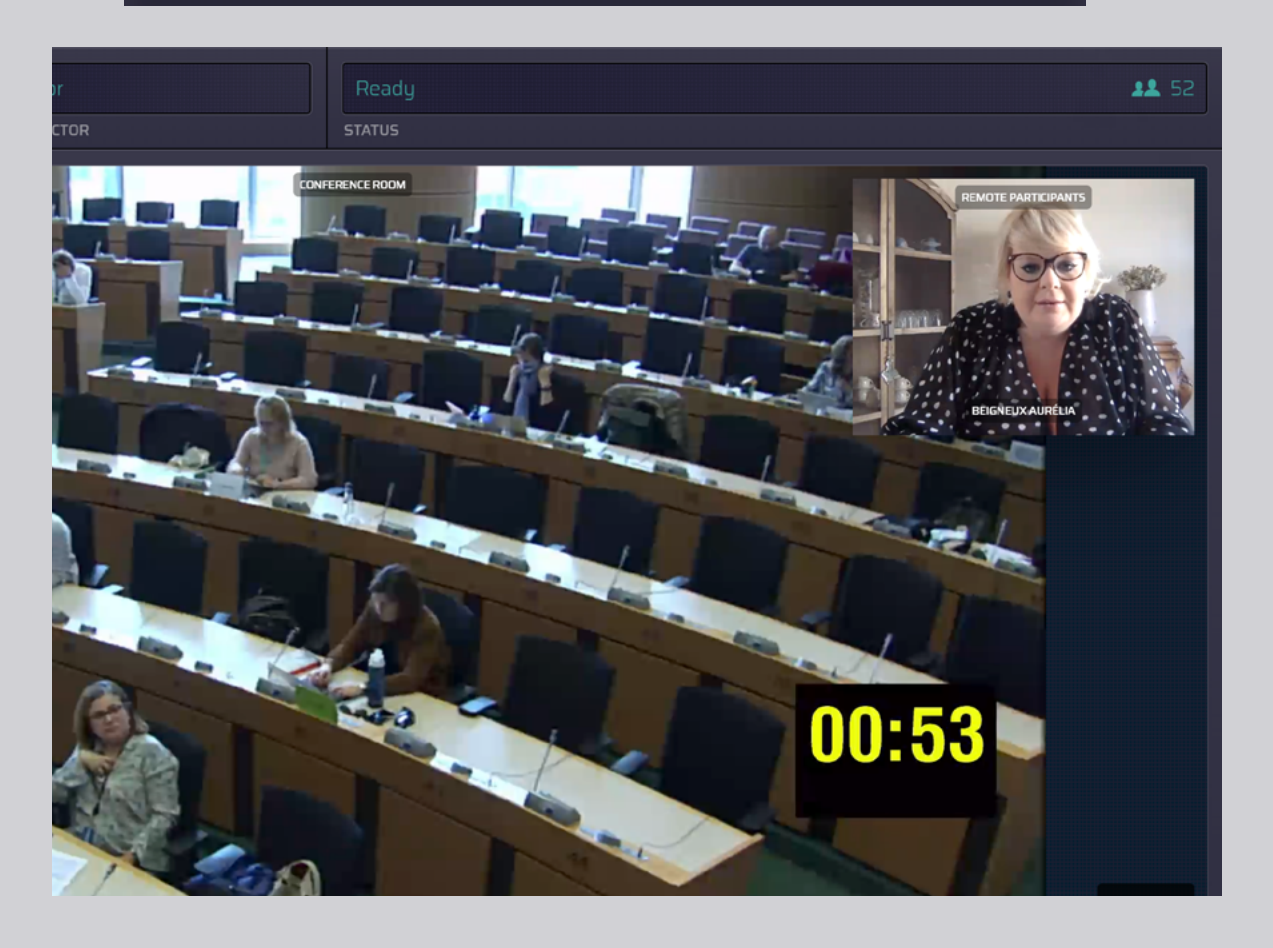

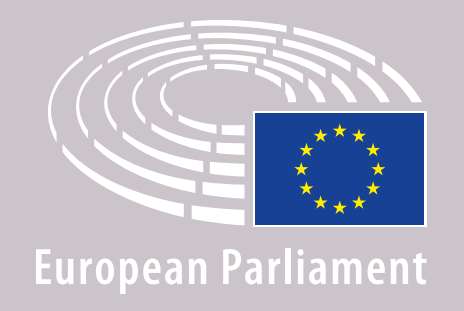

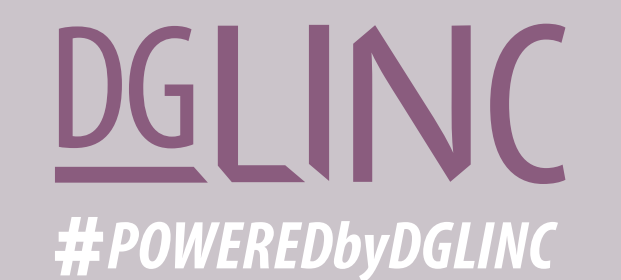

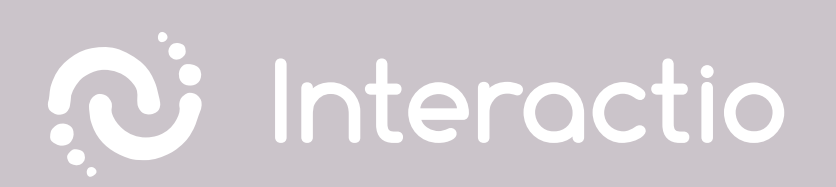

### SOOVITAME LUGEDA KA JÄRGMIST JUHENDIT: SOOVITUSED VEEBIKOOSOLEKUL SÕNAVÕTJALE

# EDUKAT KOOSOLEKUT!